# UPS IP アドレス変更手順書

2018年6月21日

UPS ソリューションズ株式会社

|     |                 |    |     |     |         | VPS Security & Safety Solution                |
|-----|-----------------|----|-----|-----|---------|-----------------------------------------------|
| 文書名 | UPSIP アドレス変更手順書 | 版数 | 1.0 | 作成者 | UPSS 青木 | Service & Support provider<br>UPSソリューションズ株式会社 |

#### ●変更履歴

| 版数  | 日付        | 変更内容 |
|-----|-----------|------|
| 1.0 | 2018/6/21 | 新規作成 |
|     |           |      |
|     |           |      |
|     |           |      |

|     |                 |    | -   |     |         | UPS Security & Safety Solution |
|-----|-----------------|----|-----|-----|---------|--------------------------------|
| 文書名 | UPSIP アドレス変更手順書 | 版数 | 1.0 | 作成者 | UPSS 青木 | UPSソリューションズ株式会社                |

# 

Web ブラウザより該当 UPS の IP アドレスを入力下さい。 以下画面が表示されましたら、ユーザ名・パスワードを入力頂き ログイン下さい。

| Advanced NW board                                                                                                    |  |  |  |  |  |  |
|----------------------------------------------------------------------------------------------------|--|--|--|--|--|--|
| ユーザ名:<br>バスワード:                                                                                                    |  |  |  |  |  |  |
| <mark>ログイン</mark>                                                                                                    |  |  |  |  |  |  |
| 暗号化ログインへ 暗号化ログインへ 「 市 日 市 日 「 市 日 「 市 日 「 市 日 「 市 日 「 市 日 「 市 市 日 「 市 市 |  |  |  |  |  |  |
|                                                                                                    |  |  |  |  |  |  |

|     |                 |    |     |     |         | <b>UPS</b> Security & Safety Solution         |
|-----|-----------------|----|-----|-----|---------|-----------------------------------------------|
| 文書名 | UPSIP アドレス変更手順書 | 版数 | 1.0 | 作成者 | UPSS 青木 | Service & Support provider<br>UPSソリューションズ株式会社 |

### 2. IP アドレス設定変更

アクセス後、画面左のメニューバーより、以下「ネットワーク」をクリック下さい。

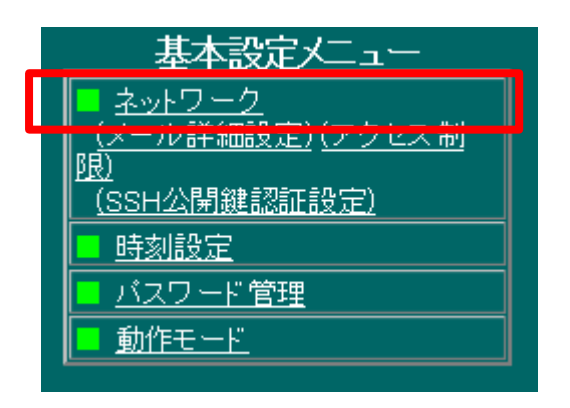

ネットワーク設定画面が表示されましたら、以下項目(赤枠部分)を設定下さい。

- ・ IP アドレス
- サブネットマスク
- デフォルトゲートウェイ
- DNS サーバアドレス

※必要に応じて IP アドレス以外の設定も変更ください。

| ネットワーク設定                |             |       |           |    |          |           |  |
|-------------------------|-------------|-------|-----------|----|----------|-----------|--|
| IPアドレス *1               |             | 192.1 | 68.0.10   |    |          |           |  |
| サブネットマスク *1             |             | 255.2 | 255.255.0 | C  |          |           |  |
| デフォルトゲートウエイ             |             | 0.0.0 | .0        |    |          |           |  |
| 1′st DNSサーバーアドレス        |             | 0.0.0 | .0        |    |          |           |  |
| 2′nd DNSサーバーアドレス        |             | 0.0.0 | .0        |    |          |           |  |
| HTTPポート 番号              |             |       | 80        |    |          |           |  |
| HTTPSポート番号(暗号対応HTTP)    |             |       | 443       |    |          |           |  |
| SSHポート番号                |             |       | 22        |    |          |           |  |
| SOCKETサーバ・ボート番号 *2      |             |       | 8192      |    |          |           |  |
| 、<br>サブネットマスクを変更した場合、アク | <u>り</u> セス | 制限    | の見直       | をし | て下さ<br>" | τι, γ<br> |  |

|     | -               |    | -   |     |         | UPS Security & Safety Solution                |
|-----|-----------------|----|-----|-----|---------|-----------------------------------------------|
| 文書名 | UPSIP アドレス変更手順書 | 版数 | 1.0 | 作成者 | UPSS 青木 | Service & Support provider<br>UPSソリューションズ株式会社 |

### 3. 設定確定

設定完了後、一度画面最下部の「設定」ボタンをクリック下さい。 設定が反映されます。

| ※ネットワーク設定のいずれかの項目を変更した場合は<br>メンテナンスメニュー項目の ■ <u>BOARD再起動/パラメータ保存/初期化</u> で再起動を行ってください。 |    |  |      |  |  |  |  |
|----------------------------------------------------------------------------------------|----|--|------|--|--|--|--|
|                                                                                        | 設定 |  | 取り消し |  |  |  |  |

設定ボタンクリック後「再起動/パラメータ保存/読出/初期化」をクリック下さい。

| ※ネッ <del>ワ</del> | -> <del>- ク設定のいずれたの項目を変更した場</del> 合は                         |  |      |  |  |  |  |  |  |
|------------------|--------------------------------------------------------------|--|------|--|--|--|--|--|--|
| メンテナンスメニュー項目の    | 目の ■ <u>BOARD再起動/パラメータ保存/初期化</u> 1 <sup>1</sup> 再起動を行ってください。 |  |      |  |  |  |  |  |  |
|                  | 設定                                                           |  | 取り消し |  |  |  |  |  |  |

|     |                 |    |     |     | •       | UPS Security & Safety Solution                |
|-----|-----------------|----|-----|-----|---------|-----------------------------------------------|
| 文書名 | UPSIP アドレス変更手順書 | 版数 | 1.0 | 作成者 | UPSS 青木 | Service & Support provider<br>UPSソリューションズ株式会社 |

### 4. 再起動

BOARD 再起動/パ゚ラメータ保存/初期化画面表示されましたら「再起動実行」をクリック ※再起動に伴う UPS や負荷機器の停止は不要です。

ネットワークカードとの疎通が一時途切れますので ping や SNMP 監視されている場合は、ご注意ください。

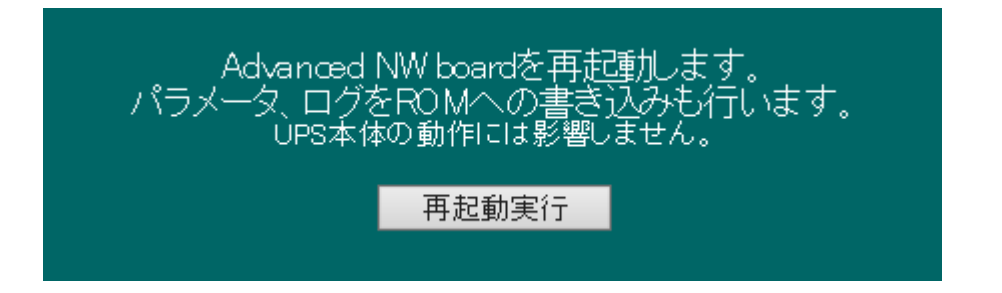